# dr. Fórizs Adrienn

Zsabo.com ÁSZF

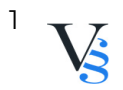

### Tartalomjegyzék

| 4. MEGVÁSÁROLHATÓ TERMÉKEK, SZOLGÁLTATÁSOK KÖRE ÉS ÁRAK | 3 |
|---------------------------------------------------------|---|
| 5. RENDELÉS MENETE                                      | 4 |

 $\overline{}^{2}$  Vs

#### 4. MEGVÁSÁROLHATÓ TERMÉKEK, SZOLGÁLTATÁSOK KÖRE ÉS ÁRAK

4.1. A megjelenített termékek a webáruházból online (bizonyos esetekben telefonon) rendelhetők meg. A termékekre vonatkozóan megjelenített árak forintban értendők, bruttó árak (tehát tartalmazzák a törvényben előírt 27%-os áfát, illetve, ha a Szolgáltató áfa mentesen számláz, az árak a fizetendő összegek), azonban nem tartalmazzák a szállítással, fizetéssel kapcsolatos díjakat. Külön csomagolási költség nem kerül felszámításra, kivéve ha a Felhasználó egyéb speciális csomagolást kér.

4.2. A webshopban Szolgáltató részletesen feltünteti a termék nevét, leírását, a termékekről fotót jelenít meg (ha lehetséges).

4.3. Amennyiben akciós ár kerül bevezetésre, Szolgáltató teljes körűen tájékoztatja Felhasználókat az akcióról és annak pontos időtartamáról. Szolgáltató az akciós árak meghatározásakor jogszerűen jár el, megfelelve a termékek eladási ára és egységára, továbbá a szolgáltatások díja feltüntetésének részletes szabályairól szóló 4/2009. (I. 30.) NFGM-SZMM együttes rendelet szabályainak.

4.4. Amennyiben a Szolgáltató minden gondossága ellenére hibás ár kerül a Webáruház felületére, esetleg rendszerhiba miatt megjelenő "0" Ft-os vagy "1" Ft-os ár, akkor a Szolgáltató nem köteles a megrendelést hibás áron visszaigazolni, hanem lehetősége van az ajánlat visszautasítására és felajánlhatja a helyes áron történő visszaigazolást, amelynek ismeretében Felhasználónak joga van nem elfogadni a módosított ajánlatot. Hibás ár alatt értjük azt az árat, amin a vállalkozónak nincs meg a szerződéses akarata a szerződés megkötésére. A Polgári Törvénykönyvről szóló 2013. évi V. törvény (Ptk.) alapján a szerződés a felek akaratának kölcsönös és egybehangzó kifejezésével jön létre. Amennyiben a felek nem tudnak megállapodni a szerződéses feltételekben, azaz nincs meg a felek akaratát kölcsönösen és egybehangzóan kifejező nyilatkozat, abban az esetben nem beszélhetünk érvényesen létrejött szerződésről, amelyekből jogok és kötelezettségek fakadnának.

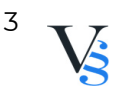

## **5. RENDELÉS MENETE**

5.1. Felhasználó a regisztrációját követően bejelentkezik a webshopba/vagy regisztráció nélkül is megkezdheti a vásárlást.

5.2. Felhasználó a megvásárolni kívánt terméket kiválasztja.

5.3. Felhasználó kosárba helyezi a kiválasztott termékeket. Felhasználó bármikor megtekintheti a kosár tartalmát a "kosár" ikonra kattintva.

5.4. Ha nem szeretne további terméket vásárolni, ellenőrzi a megvásárolni kívánt termék darabszámát. A "törlés - X" ikonra kattintva törölheti a kosár tartalmát. Mennyiség véglegesítéséhez a "+,-" ikonra kattint Felhasználó.

5.5. Felhasználó megadja a szállítási címet, majd a szállítási/fizetési módot, melynek típusai a következők:

5.5.1. Fizetési módok:

Fizetés utánvétellel: Amennyiben a megrendelt termék futárszolgálattal, vagy csomagpontra kerül kiszállításra, lehetőség van arra, hogy a Felhasználó a megrendelés végösszegét a futárnak, vagy a csomagponton teljesítse készpénzben, vagy bankkártyával a megrendelt termék(ek) átvételekor.

Átutalással: Felhasználó a megrendelt termékek ellenértékét a visszaigazoló emailben található bankszámlára 3 napon belül köteles átutalni. Az összeg Szolgáltató bankszámláján történő jóváírását követően a Felhasználó jogosult a termék(ek) általa meghatározott módon történő átvételére.

Online bankkártyával: Felhasználónak lehetősége van a rendelés összértékét online, bankkártyával fizetni a Szolgáltató által igénybe vett pénzügyi szolgáltató (Stripe) biztonságos fizetési rendszerén keresztül.

A Stripe-os fizetés lépései:

- Felhasználó a weboldalon megadja a fizetés megkezdéséhez a kártyaadatait.
- A kártyaadatok megadását követően a "Megrendelés befejezése" gombra kattint. Ekkor felugrik a Felhasználó bankjának fizetési felülete. Az adott bank által használt többlépcsős internetes vásárlás után a vásárlás a webshop-on lezárul.
- Stripe elindítja a Kártyabirtokos számlájának megterhelését a tranzakció összegével.
- Probléma esetén a Felhasználó bankjának fizetési felülete ad tájékoztatást, amely hibaüzenet a <u>www.zsabo.com</u> oldalon a fizetés fülnél a bankkártya adatok alatt jelenik meg.
- Sikeres fizetést követően Felhasználó a tranzakció eredményéről kap visszajelzést.

Fizetés Paypal-lal.

A Paypal-lal történő vásárlás menete: Az oldal bal oldalán jelennek meg a tranzakció részletei, jobb oldalon pedig

4

két választási lehetőség:

a) Ha van PayPal regisztrációja, akkor az érvényes azonosító és jelszó megadása után az előre megadott bankkártya részleges adatait látja és a fizetendő összeget. Amennyiben több kártya is regisztrálva van, úgy ki kell választani azt a kártyát, amivel fizetni szeretne, majd a kiválasztás után a Pay Now feliratra kattintva megtörténik a fizetés és rövidesen visszakerül

a bolt oldalára.

b) Ha nincs PayPal regisztrációja, akkor lehetőség van egy űrlap kitöltése után egy Vendég PayPal hozzáféréssel kiegyenlíteni az összeget, anélkül hogy regisztrálnia kellene a PayPal-nál. Az űrlap a következő adatokat kéri be (ezeknek a többsége kötelezően kitöltendő):

Country Ország

Card number Kártya száma Bankkártya száma

Payment Types Fizetés típusa

Expiration date Lejárati idő - a bankkártya lejárati ideje

hh/éé sorrendben

CSC CSC kód a kártya hátoldalán található

háromjegyű biztonsági kód (az aláírás mező felett jobbra);

First name Keresztnév

Last name Vezetéknév

Address line 1 Cím1

Address line 2 (optional) Cím2 (ennek megadása nem kötelező)

City Város

State/Province/Region Megye

Postal code Irányítószám

Telephone Telefonszám - Kérjük, hogy valódi telefonszámot adjon meg, amelyen a bankja is el tudja érni szükség esetén. Meg kell adni az országkódot és a körzetszámot

Email cím Az itt megadott e-mail címre érkezik a visszaigazolás a fizetésről Ha az összes mezőt kitöltötte, nyomja meg a "Review and Continue" gombot a lap alján. Itt még egyszer ellenőrizheti a megadott adatokat, a fizetendő összeget és a megrendelést.

Ha mindent rendben talál, hagyja jóvá a tranzakciót. Pillanatokon belül értesítés érkezik e-mailben a sikeres tranzakcióról, ezzel egy időben Szolgáltató is megkapja az értesítést a sikeres fizetésről, és elkezdi a megrendelés feldolgozását.

5.5.2. Szállítási költség (bruttó összegek):

#### \*|default||szallitasi-koltsegek|\*

5.6. A fizetendő végösszeg a megrendelés összesítése és visszaigazoló levél alapján minden költséget tartalmaz. Felhasználó a Ptk. 6:127. §-a alapján késedelem nélkül köteles meggyőződni arról, hogy a megrendelt termék(ek) minősége és mennyisége megfelelő-e. A termék(ek) kézbesítése munkanapokon történik 8-17 óra közötti

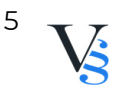

időszakban.

5.7. Az adatok megadását követően Felhasználó a "megrendelés befejezése"
gombra kattintva tudja elküldeni megrendelését, előtte azonban még egyszer
ellenőrizheti a megadott adatokat, illetve megjegyzést is küldhet a megrendelésével,
vagy e-mailben jelezheti felénk egyéb, rendeléssel kapcsolatos kívánságát.
5.8. Felhasználó a megrendeléssel tudomásul veszi, hogy a 45/2014. (II. 26.) Korm.
rendelet 15.§-a, és egyéb feltételei (pl. 20.§) szerint a megrendeléssel fizetési
kötelezettsége keletkezik.

5.9. Adatbeviteli hibák javítása: Felhasználó a megrendelési folyamat lezárása előtt minden esetben vissza tud lépni az előző fázisba, ahol javítani tudja a bevitt adatokat. Részletesen: A rendelés során lehetőség van a kosár tartalmának megtekintésére, illetve módosítására, amennyiben a kosár nem a megrendelni kívánt mennyiséget tartalmazza, úgy a mennyiség oszlopban található adatbeviteli mezőbe Felhasználó be tudja írni a rendelni kívánt mennyiség darabszámát, majd megnyomja a "frissítés/kosár frissítése" gombot. Amennyiben törölni kívánja Felhasználó a kosárban található termékeket, akkor az "X" "törlés" gombra kattint. A rendelés során a Felhasználónak folyamatosan lehetősége van a bevitt adtok javítására/törlésére. Felhasználónak lehetősége van a rendelés elküldése után is kérni az esetleges hibák javítását telefonon, vagy e-mailen.

5.10. Felhasználó e-mail-ben a megrendelés elküldését követően visszaigazolást kap. Amennyiben e visszaigazolás Felhasználó megrendelésének elküldésétől számított, a szolgáltatás jellegétől függő elvárható határidőn belül, de legkésőbb 48 órán belül Felhasználóhoz nem érkezik meg, Felhasználó az ajánlati kötöttség vagy szerződéses kötelezettség alól mentesül. A megrendelés és annak visszaigazolása akkor tekintendő a Szolgáltatóhoz, illetve az Felhasználóhoz megérkezettnek, amikor az számára hozzáférhetővé válik. Szolgáltató kizárja a visszaigazolási felelősségét, ha a visszaigazolás azért nem érkezik meg időben, mert Felhasználó rossz e-mail címet adott meg regisztrációja során, vagy a fiókjához tartozó tárhely telítettsége miatt nem tud üzenetet fogadni.

5.11. Felhasználó tudomásul veszi, hogy az előző pontban taglalt visszaigazolás csupán automata visszaigazolás, az szerződést nem keletkeztet. A szerződés akkor jön létre, amikor Szolgáltató az előző pontban megnevezett automata visszaigazolást követően egy újabb e-mailben értesíti a Felhasználót a megrendelés részleteiről és várható teljesítéséről.

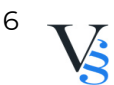